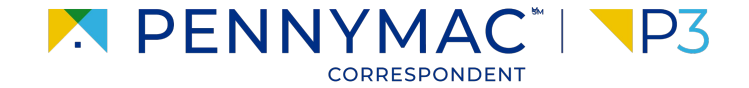

### **Client Readiness Training**

# **Non Delegated Loan Processing**

**CONFIDENTIAL & PROPRIETARY** 

## **Confirmation of Eligibility**

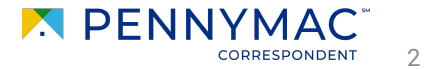

## **Confirmation of Eligibility**

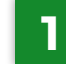

To download a loan's Confirmation of Eligibility, navigate to the Documents tab.

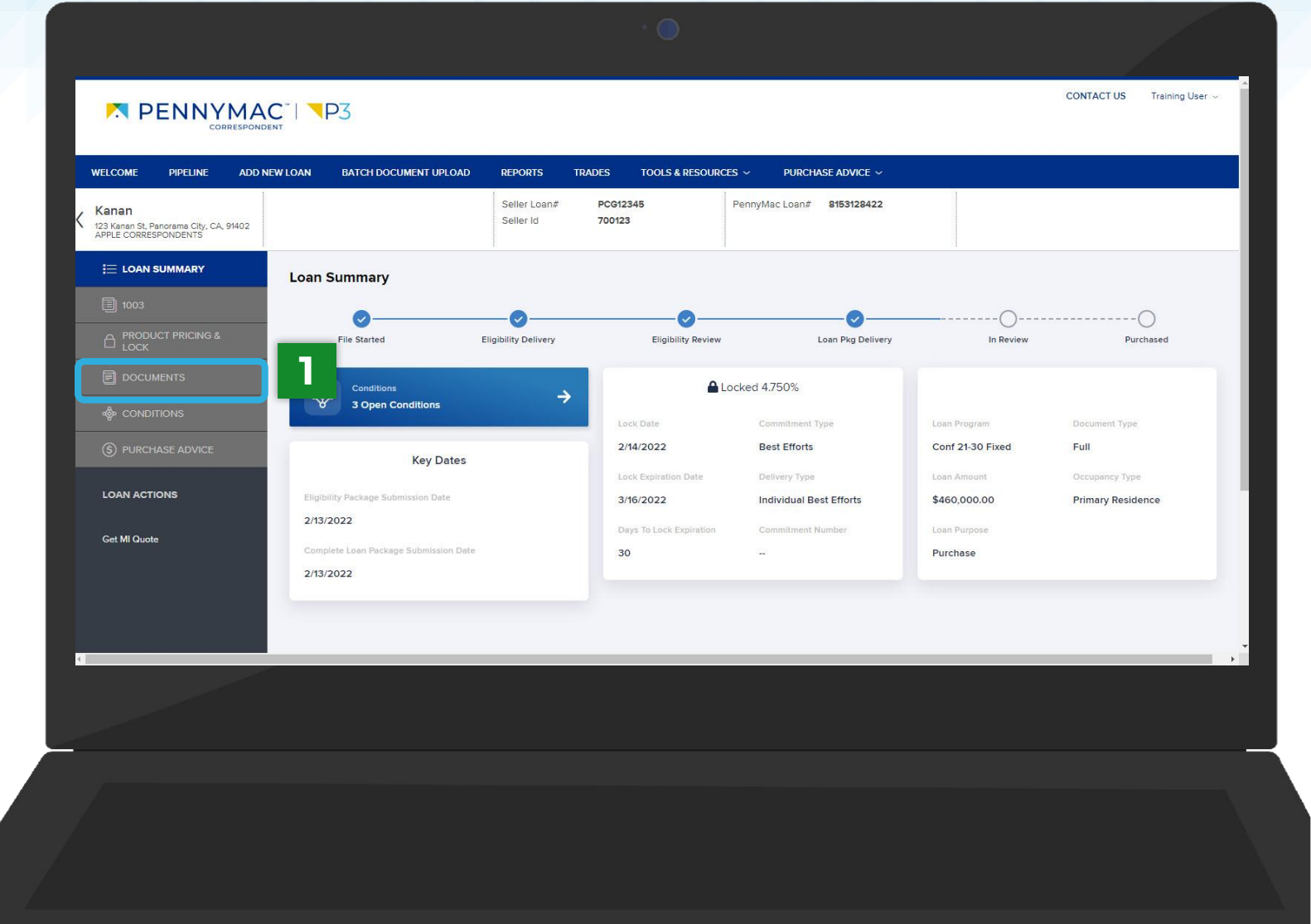

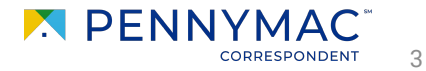

### **Confirmation of Eligibility**

2 Click the Confirmation of Purchase Eligibility link you would like to download.

#### **Confirmation of Eligibility-Prior to Closing**

Confirmation that the underwrite has been completed and prior to closing conditions are available.

#### **Confirmation of Eligibility-Clear to Close**

Confirmation that all prior to closing conditions have been met.

Do not uploaded documents to any of the **Confirmation of Eligibility** folders. Documents uploaded will not be tasked for review.

|                                       |                                       |             |                                                                                    |                           |                    |                 |                |                           |                           |                  | FACT US Training | ▲<br>User ∽ |
|---------------------------------------|---------------------------------------|-------------|------------------------------------------------------------------------------------|---------------------------|--------------------|-----------------|----------------|---------------------------|---------------------------|------------------|------------------|-------------|
| WELCOME                               | PIPELINE A                            | DD NEW LOAN | BATCH DOCUMENT UPLOAD                                                              | REPORTS                   | TRADES             | TOOLS & RESOURG | es ~ Purc      | HASE ADVICE ~             |                           |                  |                  |             |
| Kanan<br>123 Kanan St,<br>APPLE CORRI | Panorama City, CA, 9140<br>ESPONDENTS | 2           |                                                                                    | Seller Loan#<br>Seller Id | PCG12345<br>700123 | 5               | PennyMac Loan# | ≠ 8153128422              |                           |                  |                  |             |
|                                       | I SUMMARY                             |             |                                                                                    |                           |                    |                 |                |                           |                           |                  |                  |             |
|                                       |                                       | 2           |                                                                                    |                           |                    |                 |                |                           |                           |                  | _                |             |
|                                       | OUCT PRICING &                        |             | Max attachment size is 200 MB. View Supported Files.                               |                           |                    |                 |                |                           | Expand All Col            | apse All         |                  |             |
| 🗐 DOCL                                | JMENTS                                |             | All Borrowers                                                                      |                           |                    |                 |                |                           |                           |                  |                  |             |
|                                       |                                       | •           |                                                                                    |                           |                    |                 |                |                           | Drag & Drop files here or | Browse for files |                  |             |
|                                       |                                       |             | Confirmation of Purchase Eligibility,pdf 134 KB 02/13/2022 11:17 PM System Process |                           |                    |                 |                |                           |                           | 2                | <u>e</u> ,       |             |
| LOAN AC                               | TIONS                                 | •           | <ul> <li>CONFIRMATION OF ELIGIBILITY - PRIOF</li> </ul>                            | Comments                  |                    |                 |                | Drag & Drop files here or | Browse for files          |                  |                  |             |
| Get MI Que                            | ote                                   |             | Confirmation of Purchase Eligibility.pdf 134 KB 02/13/2022 11:13 PM System Process |                           |                    |                 |                |                           |                           | 2                |                  |             |
|                                       |                                       |             | Kanan                                                                              |                           |                    |                 |                |                           |                           |                  |                  |             |
|                                       |                                       |             |                                                                                    |                           |                    |                 |                |                           |                           |                  |                  |             |
| Privacy Poli                          | cy Statement                          |             |                                                                                    |                           |                    |                 |                |                           |                           |                  |                  |             |
|                                       | <                                     |             |                                                                                    |                           |                    |                 |                |                           |                           |                  |                  |             |
|                                       |                                       |             |                                                                                    |                           |                    |                 |                |                           |                           |                  |                  |             |
|                                       |                                       |             |                                                                                    |                           |                    |                 |                |                           |                           |                  |                  |             |
|                                       |                                       |             |                                                                                    |                           |                    |                 |                |                           |                           |                  |                  |             |
|                                       |                                       |             |                                                                                    |                           |                    |                 |                |                           |                           |                  |                  |             |
|                                       |                                       |             |                                                                                    |                           |                    |                 |                |                           |                           |                  |                  |             |

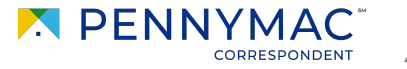

THANK YOU!

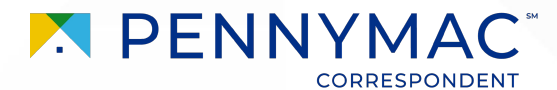